## Como realizar o Encerramento da Avaliação de Desempenho na Plataforma de Talento?

Através da Plataforma de Talento, acesse o formulário "2021 Gestão de Desempenho 70/30 KOF" de seu colaborador:

1

|                                                                                   |                                                                                             | Portal Connect                                                  | Iní                               | ício                                                                  |
|-----------------------------------------------------------------------------------|---------------------------------------------------------------------------------------------|-----------------------------------------------------------------|-----------------------------------|-----------------------------------------------------------------------|
|                                                                                   | <b>`</b> 7                                                                                  |                                                                 | Fa                                | tores Críticos                                                        |
| $\sim$                                                                            |                                                                                             | Plataforma de Talento                                           | Fo                                | rmulários de Talento                                                  |
|                                                                                   |                                                                                             |                                                                 | A.,                               |                                                                       |
| Mous formulá                                                                      | riac                                                                                        |                                                                 |                                   |                                                                       |
| meus formula                                                                      | nos                                                                                         |                                                                 |                                   |                                                                       |
| Todos os Formulários                                                              | Itens por página 10 ×                                                                       | A Página 1 de 1 Mostran                                         | do 1-3 de 3 💿 Tudo 🔿              | Meus Subordinados diretos                                             |
|                                                                                   | iteris por pugnia ao                                                                        |                                                                 |                                   |                                                                       |
| Em andamento                                                                      |                                                                                             |                                                                 |                                   |                                                                       |
| Em andamento<br>Caixa de entrada<br>En Route                                      | Criar Novo Formulário                                                                       | Opções de envio em massa                                        | · Ir                              |                                                                       |
| Em andamento<br>Caixa de entrada<br>En Route                                      | Criar Novo Formulário                                                                       | Opções de envio em massa                                        | · Ir                              |                                                                       |
| Em andamento<br>Caixa de entrada<br>En Route<br>Concluído<br>Status do Formulário | Criar Novo Formulário                                                                       | Opções de envio em massa                                        | , IL                              |                                                                       |
| Em andamento<br>Caixa de entrada<br>En Route<br>Concluído<br>Status do Formulário | Criar Novo Formulário<br>> Pesquisa<br>~ Opções de Exibição                                 | Opções de envio em massa                                        | ir<br>Ş                           |                                                                       |
| Em andamento<br>Caixa de entrada<br>En Route<br>Concluído<br>Status do Formulário | Criar Nevo Formulário Pesquisa Opções de Exibição Titulo de Formulário                      | Opções de envio em massa 🗸                                      | Ir<br>↓<br>Prazo para Conclusão   | Data inicial do formulário 🛛 Data                                     |
| Em andamento<br>Caixa de entrada<br>En Route<br>Concluído<br>Status do Formulário | Criar Novo Formulário Pesquisa Opções de Exibição Título do Formulário Título do Formulário | Opções de envio em massa  Colaborador  Colaborador  Colaborador | Ir ▶ Prazo para Conclusão ✓ Etapa | Data inicial do formulário 🗹 Data<br>Data 🗸 Prazo (<br>Data 🖌 Prazo ( |

No formulário, o gestor deverá atualizar as notas finais dos Fatores Críticos (FC's) e DNA KOF através das bolinhas, e realizar os comentários necessários para justificar a avaliação final do colaborador.

|                                                                                                    | A primeira co<br>sempre o<br>colaborad       | oluna é A se<br>do é                         | gunda coluna<br>sempre do        |                              |
|----------------------------------------------------------------------------------------------------|----------------------------------------------|----------------------------------------------|----------------------------------|------------------------------|
|                                                                                                    |                                              |                                              |                                  | _                            |
| > Primeiro as Pessoas ()                                                                                                    | COCC Exce                                    | ne ne Gestilo                                | primento de Espectativas         | 1.25-1.0 -0.5 0 0.5 1.0 1.25 |
| ). Mentalidade de Danos $\overline{\mathbb{O}}$                                                                                                    | <b>@@</b> 000 00070                          | nidade de Gestão                             | primeras de Especialives -1.5-1  | 1.25-1.0 -0.5 0 0.5 1.0 1.25 |
| > Poca Obsessivo no Consumitato e Oliente (D                                                                                                    | <b>@@@</b> OO cump                           | imento de Expectativas                       | primento de Espectativas         | 1.25-1.0 -0.5 0 0.5 1.0 1.25 |
| > Excalincia Operativa 🔇                                                                                                    | 0000 curp                                    | imento de Expectacions                       | pinnento de Expectatives +1.5-1  | 1.25-1.0 -0.5 0 0.5 1.0 1.25 |
| > Decisiones áglies (0)                                                                                                    | ••000 George                                 | nidade de Gestão                             | pitrarito de Especialives -1.5-1 | 1.25-1.0 -0.5 0 0.5 1.0 1.25 |
| Constanting Processing and Constanting and Constanting and Con | Buday part Month Part.                       | Camilizado sos Vere                          | u Pers Sens Gerradi              | necessário atravé            |
| IDN KOF (30,0%)                                                                                                    |                                              |                                              |                                  | Realize o aius               |
| > <mark>Avatiação</mark>                                                                                                    | 3 - Desempenho esperado                      | 3 - Desempenho esperado                      | -1.5-1.25-1.0 -0.5 0 0.5 1.0     | 1.25 1.5 2 1                 |
| > Implantação Plataforma                                                                                                    | 2 - Desempenho com oportunidade de<br>gestão | 2 - Desempenho com oportunidade de<br>gestão | -1.5-1.25-1.0 -0.5 0 0.5 1.0     | 1.25 1.5 / 亩                 |
| > Estruturação dos KPIs                                                                                                    | 2 - Desempenho com oportunidade de<br>gestão | 2 - Desempenho com oportunidade de<br>gestão | -1.5-1.25-1.0 -0.5 0 0.5 1.0     | 1.25 1.5                     |
| > Avaliação de Desempenho                                                                                                    | 4 - Desempenho extraordinário                | 4 - Desempenho extraordinário                | -1.5-1.25-1.0 -0.5 0 0.5 1.0     | 1.25 1.5                     |
| Expandir Todos Contrair Todos                                                                                                    | Rating por Paloma Cristina Vieira Jose       | Qualificação                                 | Necessidades de Desenvolvime     | ento Ação                    |
| Comentários Fatores Críticos - Histórico RV1 2021                                                                                                    |                                              |                                              | bolinhas                         | ·                            |
| Fatores Críticos (70.0%)                                                                                                    |                                              |                                              | Realize o aju                    | uste + Adio                  |

## Como realizar o Encerramento da Avaliação de Desempenho na Plataforma de Talento?

Ao finalizar os ajustes e registros necessários, a liderança imediata deverá enviar o formulário à etapa de assinatura do colaborador.

| 2021 Gestão e calibração de desempenho - KOF para Micheli Ferri                                                                                                    |                                                                |                              |
|----------------------------------------------------------------------------------------------------|----------------------------------------------------------------|------------------------------|
|                                                                                                    |                                                                |                              |
| Processo                                                                                                    |                                                                | Ocultar                      |
|                                                                                                    |                                                                |                              |
| Availagia                                                                                                    | Assinatura                                                     |                              |
| 👔 Dufrição de Fatores 0 — 😰 RVI Acompanhamento de 0 — 🛐 RVI Acompanhamento 0 — 🚯 RVI Acompanhamento 0 — 🚯 RVI Acompanhamento 0 — 🚯 Calibração 0 — 🚱 Calibração 0 — 🚱 Enternavionado                                                                       | O 7 Assinatura do Colaborador O 8 Completo                     |                              |
|                                                                                                    |                                                                |                              |
|                                                                                                    |                                                                |                              |
|                                                                                                    |                                                                |                              |
| Enviar a assinatura                                                                                                    |                                                                |                              |
| Vozé enviani este formulário para outra pressoa para realizar o estágio de assintunas. Este formulário é enviado no formato somente leitura para a caixa de estrada do destinatário. Uma cápia do formulário tembém é enviado para a pasta Em andernento. | Enviar à assinatura                                            |                              |
| Erwlar formulielo para Michell Feni                                                                                                    |                                                                |                              |
| Comentarios de notificação por e-mait                                                                                                    |                                                                |                              |
|                                                                                                    |                                                                |                              |
|                                                                                                    |                                                                | 6                            |
|                                                                                                    |                                                                |                              |
|                                                                                                    | Consentar a unitar ao form Main                                | and the second second second |
|                                                                                                    | Cancelar e votar ao formutano Canvar e aore provinto formutano | vivial a assiliatura         |

Caso a soma dos pesos dos FC's não esteja totalizando 100%, não será possível enviar o formulário à etapa de *"assinatura do colaborador"*, sendo necessário adequar o peso de cada FC para chegar na soma total correta.

Após o envio do formulário à assinatura, o colaborador deverá acessar a plataforma e assinar o formulário para que ele seja direcionado à etapa de "Assinatura do Chefe de Segundo Nível", que concluirá o processo.

## ATENÇÃO COLABORADOR: São dois cliques para concluir esta etapa!

| roomatara                                  |                                                                                                    |                                                                              |                                                                |                                         |
|--------------------------------------------|----------------------------------------------------------------------------------------------------|------------------------------------------------------------------------------|----------------------------------------------------------------|-----------------------------------------|
| Colaborador:                               | Vancesz Pálve Setter Glavmattel anda nőz assinov<br>Connectários do Assunto<br>B: Z: Li   12 E: E: C: Li   P   O <u>Invanto v</u> |                                                                              | 1 Assina                                                       | Conceller Sedan er Fecher Andrew        |
|                                            |                                                                                                    |                                                                              |                                                                |                                         |
| Voltar para: Caixa de entrada              |                                                                                                    |                                                                              |                                                                |                                         |
| 2021 Gestão e calibraçã                    | ão de desempenho - KOF para Vanessa Paiva Santos Giammatt                                                                         | vei                                                                          |                                                                |                                         |
|                                            |                                                                                                    |                                                                              |                                                                |                                         |
| Processo                                   |                                                                                                    |                                                                              |                                                                | Ocultar                                 |
| · · · · · · · · · · · · · · · · · · ·      | Avaia                                                                                                    | çia                                                                          | Assinatura Concluido                                           |                                         |
| Definição de Fatores<br>Críticos e Valores | C     RV1 Acompanhamento de     O     C     S     RV2 Acompanhamento     Besenvolvimento                                          | 0 — 🕜 R/3 PH-Encemanento 0 — 5 Calibração 0 — 6 Feedback e Encemanento 0 — 9 | Preso 310/12822<br>Assinatura do<br>Coluborador © 2ccr Assinar | <b>D</b>                                |
| Assinar                                    |                                                                                                    |                                                                              |                                                                |                                         |
| Este formulário será encaminhad            | do para conclusão. Uma cópia do formulário sará enviada para sua pasta Concluídos.                                                |                                                                              |                                                                |                                         |
|                                            |                                                                                                    |                                                                              |                                                                | Cancelar e voltar ao formulário Assinar |

Após a etapa de "Assinatura do Chefe de Segundo Nível", Gestor e colaborador podem confirmar a conclusão clicando na opção "Concluído", através da seção "Formulários de Talento", conforme tela abaixo:

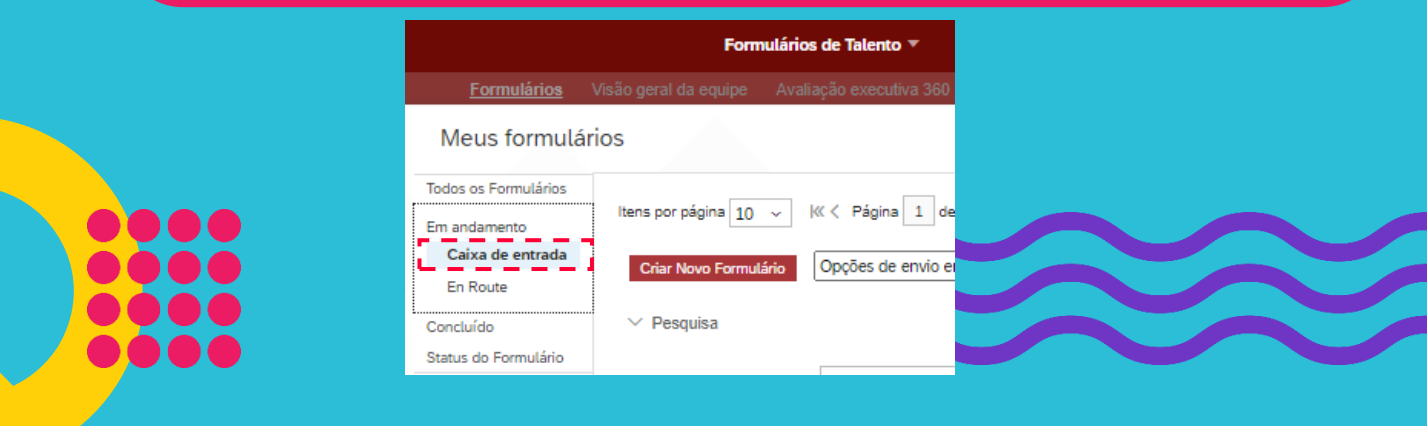

Em caso de dúvidas, entre em contato com seu RH Local ou com o RH COM VOCÊ, através do e-mail rhcomvoce@kof.com.mx ou por telefone: 0800 727 2782.